## Anleitung zur Deaktivierung der beA-Software auf Windows-Computern

Sie können die beA-Software auf Ihrem Windows-Computer deaktivieren, indem Sie die beA-Client Security deinstallieren (Variante 1) oder indem Sie sie aus dem Autostart entfernen (Variante 2).

## Variante 1: Deinstallation beA ClientSecurity unter Windows

Um die beA ClientSecurity unter Windows zu deinstallieren, starten Sie die Anwendungsverwaltung durch Navigation in der Startleiste:

## $\textbf{Start} \rightarrow \textbf{Einstellungen} \rightarrow \textbf{Apps \& Features}$

Alternativ können Sie die Anwendungsverwaltung ebenfalls aufrufen, wenn Sie gleichzeitig die **Windowstaste und R** drücken. Anschließend öffnet sich ein Eingabefenster, in das "control appwiz.cpl" eingegeben wird:

| 📨 Ausführen      |                                                                                             |   |  |  |  |  |  |
|------------------|---------------------------------------------------------------------------------------------|---|--|--|--|--|--|
| ٦                | Geben Sie den Namen eines Programms, Ordners,<br>Dokuments oder einer Internetressource an. |   |  |  |  |  |  |
| Ö <u>f</u> fnen: | control appwiz.cpl                                                                          | ~ |  |  |  |  |  |
|                  | OK Abbrechen <u>D</u> urchsuchen                                                            | I |  |  |  |  |  |

In der Anwendungsverwaltung wählen Sie den Eintrag "beaClientSecurity" aus und betätigen anschließend die Schaltfläche "Deinstallieren". Folgen Sie den Anweisungen auf dem Bildschirm.

| ← Einstellungen           |        |                                                        | – 🗆 X                        |  |  |  |
|---------------------------|--------|--------------------------------------------------------|------------------------------|--|--|--|
|                           |        |                                                        |                              |  |  |  |
| 🔅 Startseite              |        | Apps & Features                                        |                              |  |  |  |
| Einstellung suchen        | Q      | AOMEI Backupper Standard<br>AOMEI Technology Co., Ltd. | 207 MB<br>26.01.2018         |  |  |  |
| Apps                      |        | App-Installer<br>Microsoft Corporation                 | <b>16,0 KB</b><br>14.11.2017 |  |  |  |
| I Apps & Features         | Â      | BRAK                                                   | 153 MB<br>13.12.2017         |  |  |  |
| Standard-Apps             | - 11   | 1.0.1.0                                                |                              |  |  |  |
| 邱 <u>1</u> Offline-Karten |        | Ändern                                                 | Deinstallieren               |  |  |  |
|                           | $\sim$ |                                                        |                              |  |  |  |

## Variante 2: Entfernen der beA ClientSecurity vom Autostart unter Windows

Wollen Sie lediglich den Autostart der beA ClientSecurity verhindern, jedoch die Applikation auf Ihrem Rechner belassen, dann folgen Sie dieser Anleitung.

Starten Sie den Taskmanager, indem Sie gleichzeitig die **Windowstaste und R** drücken. Anschließend öffnet sich ein Eingabefenster, in das "taskmgr" eingegeben wird:

| 💷 Ausfi          | ihren X                                                                                     |  |  |  |  |  |
|------------------|---------------------------------------------------------------------------------------------|--|--|--|--|--|
|                  | Geben Sie den Namen eines Programms, Ordners,<br>Dokuments oder einer Internetressource an. |  |  |  |  |  |
| Ö <u>f</u> fnen: | taskmgr 🗸 🗸                                                                                 |  |  |  |  |  |
|                  | OK Abbrechen Durchsuchen                                                                    |  |  |  |  |  |

Im nun angezeigten Dialog wählen Sie den Reiter "Autostart" aus. Suchen Sie den Listeneintrag "beAClientSecurity" und deaktivieren Sie ihn. Die Software startet nun nicht mehr automatisch.

| 🙀 Task-       | Manager                    |                  |           |               |         |         |                 | _      |                   | ×     |
|---------------|----------------------------|------------------|-----------|---------------|---------|---------|-----------------|--------|-------------------|-------|
| Datei O       | ptionen A                  | Ansicht          |           |               |         |         |                 |        |                   |       |
| Prozesse      | Leistung                   | App-Verlauf      | Autostart | Benutzer      | Details | Dienste |                 |        |                   |       |
|               |                            |                  |           |               |         |         | Letzte BIO      | S-Zeit | : 4.9 Sek         | unden |
| Name          |                            |                  | Herau     | isgeber       |         | Status  | Startauswirku   | n      |                   |       |
| 🖉 b           | eAClientSe                 | curity 1.0.1.0 @ | D BRAK    |               |         | Aktivie | rt Keiner       |        |                   | ^     |
| > 😛 D         | > 😝 Dropbox (3)            |                  |           | Dropbox, Inc. |         | Aktivie | rt Hoch         |        |                   |       |
| > 🅼 н         | > b HP Message Service (3) |                  | HP In     | с.            |         | Aktivie | rt Mittel       |        |                   |       |
| 🧑 н           | 柳 HP Radio Manager         |                  | HP        | HP            |         | Aktivie | rt Niedrig      |        |                   |       |
| 🧄 н           | IPlogo_blue                | elico            |           |               |         | Aktivie | rt Nicht gemess | en     |                   | ~     |
| ⊘ <u>W</u> en | iger Details               |                  |           |               |         |         |                 |        | Dea <u>k</u> tivi | eren  |